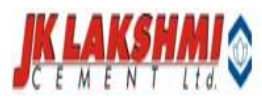

# USER MANUAL

Labor Contractor Process

# JK LAKSHMI CEMENT LIMITED

01 APR 2020

# **Labor Contractor**

This Web based application is developed to make the online allocation and verification of contractor based employee through the system.

To use the labor contractor systems type the following Url in the browser: - <u>http://10.10.5.4/lbcontractor/</u>

The process is divided into three parts i.e.

- 1) Allocation by Contractor: Contractor will allocate his labor on daily basis and allocation mail will be generated for authorized employee about that verification.
- 2) Employee Verification: Employee will verify the labor allocated by contractor and a confirmation mail will be received to admin about that verification.
- 3) Admin Section:-The admin can have the facility to upload the punches, can view and allocation and verification done through reporting parts and have the other admin rights.
- 1) Allocation By Contractor

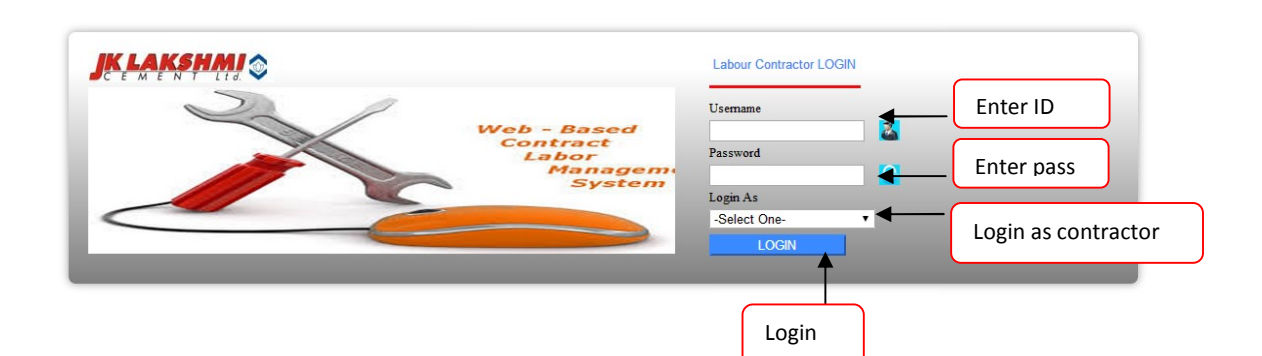

The first screen that appears after entering the url is the login screen. Contractor will enter his User Id and password, select login as contractor and click on login button to enter into the system.

Note: User Name will be the Contractor Code of the contractor.

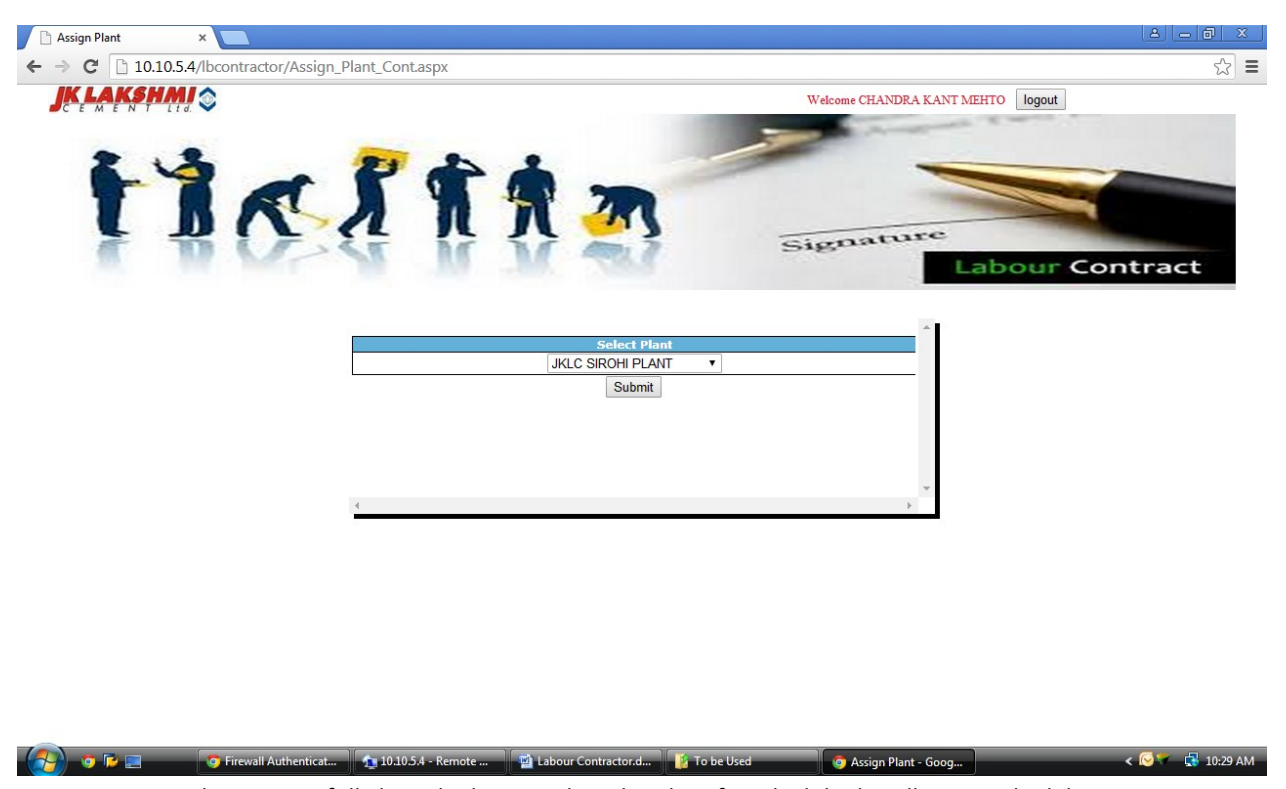

Once Contractor has successfully login he has to select the plant for which he his allocating the labor.

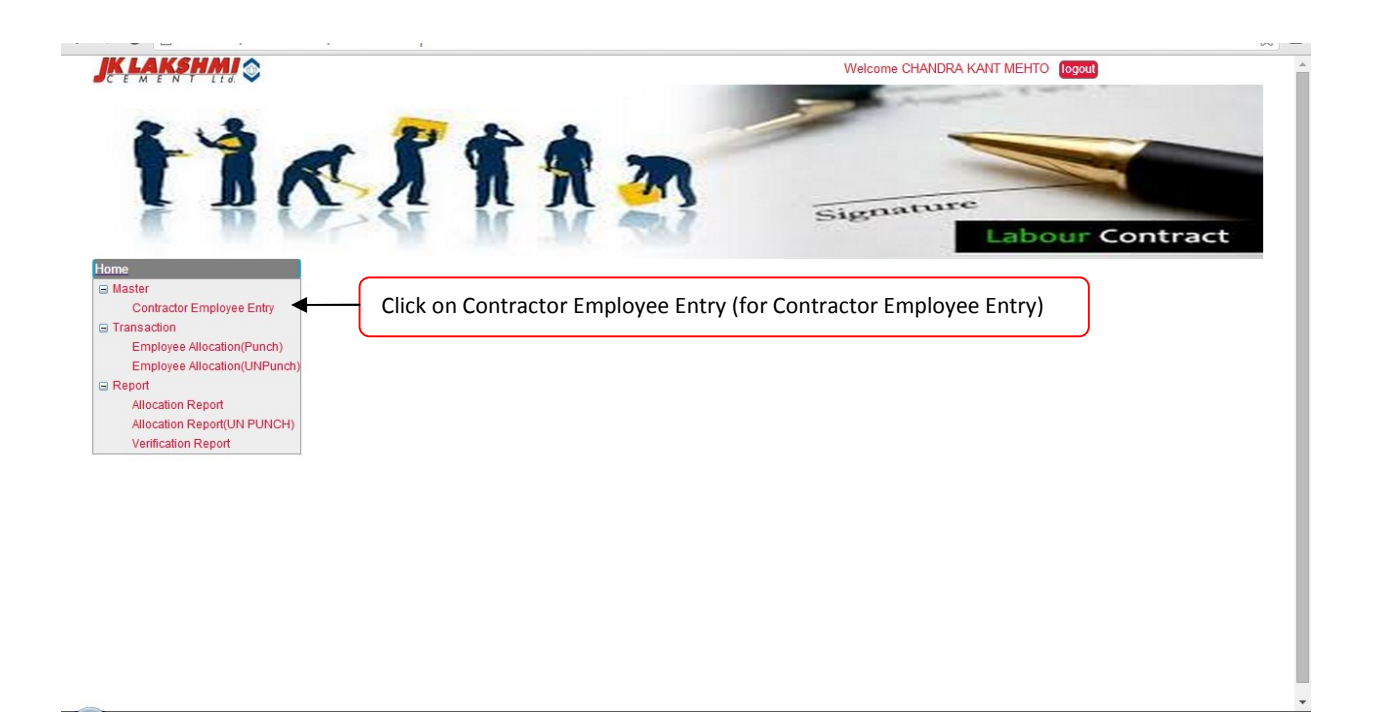

Now based on the authorization the following screen will be appear to the user.

On Clicking on contractor employee entry link following form will be available to the user. Fill the required details as required and click on save button to save the new employee entry for the contractor.

| Company Code    |                       |             |                          |
|-----------------|-----------------------|-------------|--------------------------|
|                 | : JKLC SIROHI PLANT   | *Plant      | SIROHI PLANT             |
| Contractor Name | : CHANDRA KANT MEHT V | *Emp Code   | :                        |
| Effective From  | : 16/06/2015          | *Job Code   |                          |
| Dent            | SELECT DEPT           | *Section    |                          |
| Supply Code     | SELECT SUPPLY COL     | *Skill Code | SELECT OWN CODE -        |
| Active          | : -Select One-        | *Rate       |                          |
| *PF Applicable  | : -Select One-        | *PF Number  | . To view Employee List. |
|                 |                       |             |                          |
|                 |                       |             |                          |

Once you save the entry the employee will be added in the contractor list and it will be available at the time of allocation

| ontractor Employee Mas ×              |                        |                |
|---------------------------------------|------------------------|----------------|
| C 10.10.5.4/Ibcontractor/Cont_Emp_Ent | ry_Form.aspx?PageNo=10 |                |
| tractor Employee Master               |                        | New            |
|                                       |                        |                |
|                                       |                        |                |
| Contractor Code                       | Contractor Name        | View           |
| 0001400024                            | CHANDRA KANT MEHTO     |                |
| tal Records :                         |                        |                |
|                                       |                        |                |
|                                       |                        |                |
|                                       |                        |                |
|                                       | To view Entry.         | To edit Entry  |
|                                       |                        | ro cuit Entry. |
|                                       |                        |                |
|                                       |                        |                |
|                                       |                        |                |
|                                       |                        |                |
|                                       |                        |                |
|                                       |                        |                |
|                                       |                        |                |
|                                       |                        |                |
|                                       |                        |                |
|                                       |                        |                |
|                                       |                        |                |
|                                       |                        |                |
|                                       |                        |                |
|                                       |                        |                |
|                                       |                        |                |
|                                       |                        |                |
|                                       |                        |                |
|                                       |                        |                |
|                                       |                        |                |

The List will show the entire contractor employee list and if some updating required you can edit it through the editing part.

Edit Screen will appear like this

| Contract                                                                                                    | or Employee Ma                                                                                       | aster                                                                                                    |                                                                                                    |                                                                                        | Edit                                                                              | List |
|----------------------------------------------------------------------------------------------------|----------------------------------------------------------------------------------------------------|----------------------------------------------------------------------------------------------------|----------------------------------------------------------------------------------------------------|----------------------------------------------------------------------------------------|-----------------------------------------------------------------------------------|------|
| * Mandatory                                                                                                    | Fields                                                                                               |                                                                                                    |                                                                                                    |                                                                                        |                                                                                   | Back |
| * Company Co<br>* Contractor I<br>* Effective Fr<br>* Emp Name<br>* Dept<br>* Supply Code<br>* Active<br>* PF Applicab | ode<br>Name<br>om<br>e                                                                               | <ul> <li>JKLC SIROHI PLANT ▼</li> <li>CHANDRA KANT MEHT ▼</li> <li>16/06/2015</li> <li>SELECT DEPT ▼</li> <li>SELECT SUPPLY COI ▼</li> <li>-Select One- ▼</li> <li>-Select One- ▼</li> </ul> | * Plant<br>* Emp Code<br>* Job Code<br>* Section<br>* Skill Code<br>* Rate<br>* PF Number                                                | : SIROHI PLANT V<br>:SELECT JOB CODE V<br>:SELECT SKILL CODE V<br>:SELECT SKILL CODE V |                                                                                   |      |
| *                                                                                                    | EMP NAME                                                                                             |                                                                                                    | EMP CODE                                                                                                    |                                                                                        | Edit                                                                              |      |
| 1<br>2<br>3<br>3<br>4<br>5<br>6<br>7<br>7<br>8<br>9<br>9<br>10<br>11<br>12<br>13<br>14<br>15<br>5                      | 00<br>Akash Mehato<br>00<br>Soniya<br>Bhaira Ram<br>Ganesh<br>00<br>Kali<br>00<br>Kari<br>00<br>Vari |                                                                                                    | 008671<br>008672<br>008673<br>008674<br>008676<br>008676<br>008676<br>008679<br>008680<br>011701<br>011702<br>011702<br>011703<br>011704 |                                                                                        | ********************                                                              |      |
| 10                                                                                                    | 00                                                                                                   |                                                                                                    | 011708                                                                                                    |                                                                                        | r<br>۳                                                                            |      |
| .8                                                                                                    |                                                                                                    |                                                                                                    | 011708                                                                                                    |                                                                                        | Ň                                                                                 |      |
| 19<br>20<br>21<br>22<br>23<br>24<br>25<br>26<br>27<br>28<br>29<br>30                                                   |                                                                                                    |                                                                                                    | 011709<br>011710<br>011711<br>011712<br>011713<br>011714<br>011715<br>011715<br>011716<br>011717<br>011718<br>011718<br>011719<br>011720 |                                                                                        | *<br>*<br>*<br>*<br>*<br>*<br>*<br>*<br>*<br>*<br>*<br>*<br>*<br>*<br>*<br>*<br>* |      |
|                                                                                                    |                                                                                                    |                                                                                                    | B Submit Reset 9                                                                                                    |                                                                                        |                                                                                   |      |

You can make the changes required and click on submit icon to save the desire changes.

To Allocate the Employee by the Contractor

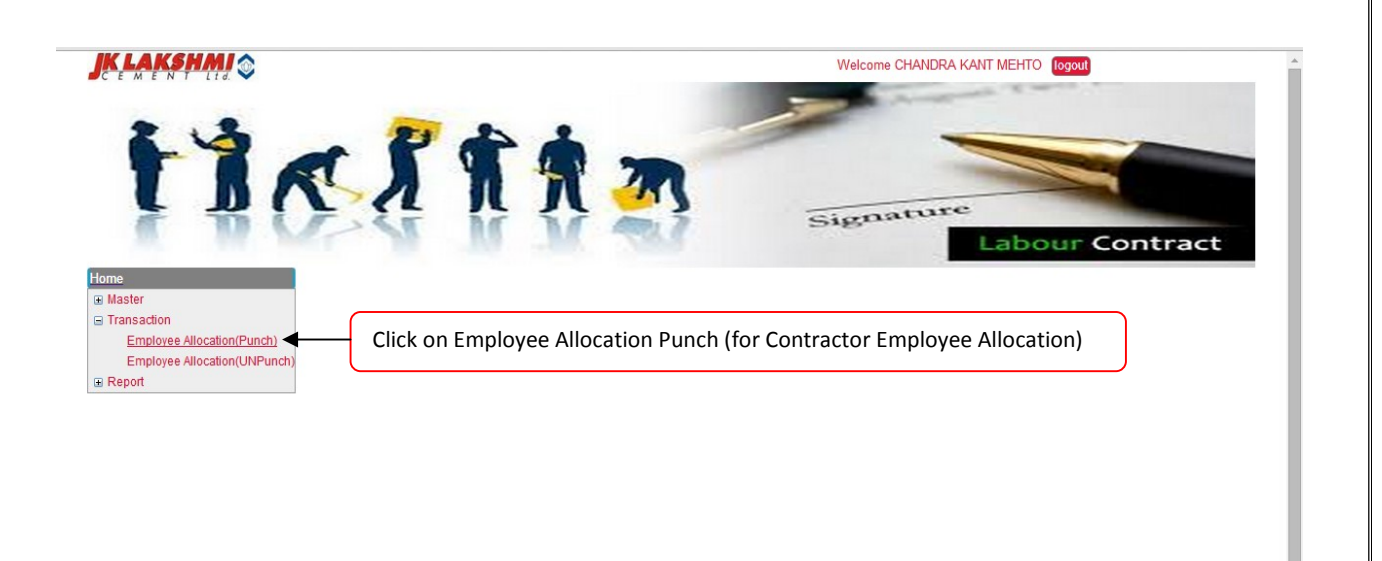

10.10.5.4/lbcontractor/Emp\_Allocation\_ByContractor.aspx?PageNo=101

4

On Clicking following screen will open – enter the date for which you want to make allocation and click on view .It will show the list of employee that are available for allocation on that day.Fill the details (if required) and make the allocation yes( which means you are allocating that particular employee to the particular section) as shown

| Employ                 | vee Allo       | ocation E  | By C | ontrac | tor          |               |            |                  |   |            |              |            |       |        |      |      |      |      |                   |               | $\int$          | Nev |
|------------------------|----------------|------------|------|--------|--------------|---------------|------------|------------------|---|------------|--------------|------------|-------|--------|------|------|------|------|-------------------|---------------|-----------------|-----|
| * Mandator             | y Fields       |            |      |        |              |               |            |                  |   |            |              |            |       |        |      |      |      |      |                   |               |                 |     |
| *Company<br>*Contracto | Code<br>r Name |            |      |        | : JK<br>: CH | LC SIROHI PLA | NT<br>4EHT | ▼<br>▼<br>■ View |   | *          | Plar<br>Date | nt<br>e    |       |        |      |      |      | :    | SIROHI<br>16/06/3 | PLANT<br>2015 | •               |     |
| # Empnam               | e Empcode      | e Job Code |      | Dept   |              | Section       |            | Supply           |   | Skill      |              | PDATE      | SHIFT | r PUN1 | PUN2 | PUNS | PUN4 | PUN5 | PUN6 T            | OT Expecte    | <sup>d</sup> от |     |
| 1 Akash<br>Mehato      | 008672         | Capital    | T    | CIVIL  | ۲            | 1013@CIVIL    | ۲          | JOB CONT         | • | G05-MASON  | ۲            | 16/06/2015 | DD    | 07:59  |      |      |      |      |                   | 0             |                 |     |
| 2 00                   | 008673         | Capital    | Ŧ    | CIVIL  | ۲            | 1013@CIVIL    | ۲          | JOB CONT         | • | G07-LABOUR | ۲            | 16/06/2015 | DD    | 07:57  |      |      |      |      |                   | 0             |                 |     |
| 3 Puni                 | 011705         | Capital    | ¥    | CIVIL  | ۲            | 1013@CIVIL    | ۲          | JOB CONT         | ۲ | G07-LABOUR | ۲            | 16/06/2015 | DD    | 07:56  |      |      |      |      |                   | 0             |                 |     |
| 4 00                   | 011709         | Capital    | ۲    | CIVIL  | ۲            | 1013@CIVIL    | ۲          | JOB CONT         | • | G07-LABOUR | ۲            | 16/06/2015 | DD    | 08:02  |      |      |      |      |                   | 0             |                 |     |
|                        |                |            |      |        |              |               |            |                  |   |            |              |            |       |        |      |      |      |      |                   |               |                 |     |
|                        |                |            |      |        |              |               |            |                  |   |            |              |            |       |        |      |      |      |      |                   |               |                 |     |
|                        |                |            |      |        |              |               |            |                  |   | 🗎 Save     | Re           | eset 9     |       |        |      |      |      |      |                   |               |                 |     |

6 | Page

.

|     |     |       |              |               |            |          |   |            |            |            |       |        |      |      |      |      |                   |      |                | ,  |       |
|-----|-----|-------|--------------|---------------|------------|----------|---|------------|------------|------------|-------|--------|------|------|------|------|-------------------|------|----------------|----|-------|
|     |     |       |              |               |            |          |   |            |            |            |       |        |      |      |      |      |                   |      |                |    | <br>  |
|     |     |       | : JK<br>: Cł | IC SIROHI PLA | NT<br>1EHT | View     |   | * <br>*    | Pla<br>Dat | nt<br>e    |       |        |      |      |      | :    | SIROHI<br>16/06/2 | 2015 | NT<br>5        | •  |       |
| ode |     | Dept  |              | Section       |            | Supply   |   | Skill      |            | PDATE      | SHIFT | F PUN1 | PUN2 | PUN3 | PUN4 | PUN5 | PUNG T            | гот  | Expected<br>OT | от | Alloc |
| al  | ۲   | CIVIL | T            | 1013@CIVIL    | ۲          | JOB CONT | • | G05-MASON  | ۲          | 16/06/2015 | DD    | 07:59  |      |      |      |      |                   |      | 0              |    | Yes   |
| d . | ۲   | CIVIL | ۲            | 1013@CIVIL    | ۲          | JOB CONT | ۲ | G07-LABOUR | ۲          | 16/06/2015 | DD    | 07:57  |      |      |      |      |                   |      | 0              |    | Yes   |
| al  | ۲   | CIVIL | ۲            | 1013@CIVIL    | ۲          | JOB CONT | • | G07-LABOUR | ۲          | 16/06/2015 | DD    | 07:56  |      |      |      |      |                   |      | 0              |    | No    |
|     | - 1 | CIVII | •            | 1013@CIVIL    | ۲          | JOB CONT | • | G07-LABOUR | •          | 16/06/2015 | DD    | 08:02  |      |      |      |      |                   |      | 0              |    | Yes   |

Click on save button to save the entry. You can view the entry from the list

| mploye | e Allocation By Contractor |                |        | New List       |
|--------|----------------------------|----------------|--------|----------------|
| #      | Allocation Date            |                | Doc No | View Edit      |
| 1      | 01/05/2015                 |                | 1049   | E 52           |
| 2      | 02/05/2015                 |                | 1058   | E <u>¥</u>     |
| 3      | 03/05/2015                 |                | 1084   | E 🖉            |
| 4      | 04/05/2015                 |                | 1083   | E              |
| 5      | 05/05/2015                 |                | 1082   | E              |
| 5      | 06/05/2015                 |                | 1085   | E 💉            |
| 7      | 07/05/2015                 |                | 1099   |                |
| 3      | 08/05/2015                 |                | 1160   |                |
| 9      | 09/05/2015                 |                | 1161   |                |
| 10     | 10/05/2015                 |                | 1162   |                |
| 11     | 11/05/2015                 |                | 1163   | E 🖉            |
| 12     | 12/05/2015                 |                | 1164   | E 🖉            |
| 13     | 13/05/2015                 |                | 1165   |                |
| 14     | 14/05/2015                 |                | 1173   |                |
| 15     | 15/05/2015                 |                | 1192   |                |
| 16     | 16/05/2015                 |                | 1245   |                |
| 17     | 17/05/2015                 |                | 1246   |                |
| 18     | 18/05/2015                 |                | 1247   |                |
| 19     | 19/05/2015                 | To view Entry. | 1248   | To edit Entry  |
| 0      | 20/05/2015                 |                | 1249   | To cuit Entry. |
| 1      | 21/05/2015                 |                | 1296   |                |
| 22     | 22/05/2015                 |                | 1297   |                |
| 23     | 23/05/2015                 |                | 1314   |                |

You can view the entry done by clicking on view button and for making some changes click on edit button.

**Note:** Editing will be available only for the same day entries. so for any correction it can be done on the same day before the verification get started

For making changes click on edit button make the changes and click on submit button to save the changes as shown.

#### Employee Allocation By Contractor

4

| *Company (<br>*Contractor | Code<br>Name |          |   |       | : : | IKLC SIROHI PLANT<br>CHANDRA KANT MEH | T T      |   | *          | Pla<br>Da | nnt<br>te  |       |       |       |       |           | : SIR<br>: 14/0 | 0HI PL/<br>05/201 | ANT<br>5       | •               |
|---------------------------|--------------|----------|---|-------|-----|---------------------------------------|----------|---|------------|-----------|------------|-------|-------|-------|-------|-----------|-----------------|-------------------|----------------|-----------------|
| # Empname                 | Empcode      | Job Code |   | Dept  |     | Section                               | Supply   |   | Skill      |           | PDATE      | SHIFT | PUN1  | PUN2  | PUN3  | PUN4 PUN5 | PUN6            | тот               | Expecter<br>OT | <sup>н</sup> от |
| 1 Akash<br>Mehato         | 008672       | Capital  | T | CIVIL | ۲   | N048@CIVIL M V                        | JOB CONT | ۲ | G05-MASON  | ۲         | 14/05/2015 | DD    | 07:54 | 10:51 | 14:24 |           | 17:34           | 06:07             | 0              |                 |
| 2 Ganesh                  | 008676       | Capital  | ۲ | CIVIL | ۲   | N048@CIVIL M V                        | JOB CONT | ۲ | G05-MASON  | ۲         | 14/05/2015 | DD    | 07:58 |       |       |           | 17:34           | 09:36             | 1.30           |                 |
| 3 Kari                    | 008680       | Capital  | ۲ | CIVIL | ۲   | N048@CIVIL M ▼                        | JOB CONT | ۲ | G07-LABOUR | ۲         | 14/05/2015 | DD    | 07:58 |       |       |           | 17:31           | 09:33             | 1.30           |                 |
| 4 Puni                    | 011705       | Capital  | ۲ | CIVIL | ۲   | N048@CIVIL M V                        | JOB CONT | ۲ | G07-LABOUR | ۲         | 14/05/2015 | DD    | 07:48 |       |       |           | 17:29           | 09:41             | 1.30           |                 |
| 5 00                      | 011709       | Capital  | • | CIVIL | ۲   | N048@CIVIL M V                        | JOB CONT | ۲ | G07-LABOUR | ۲         | 14/05/2015 | DD    | 07:58 |       |       |           | 17:31           | 09:33             | 1.30           |                 |

🖹 Submit Reset <table-cell>

For Making Allocation of Un punch employee use the Employee Allocation (UN Punch) link as shown

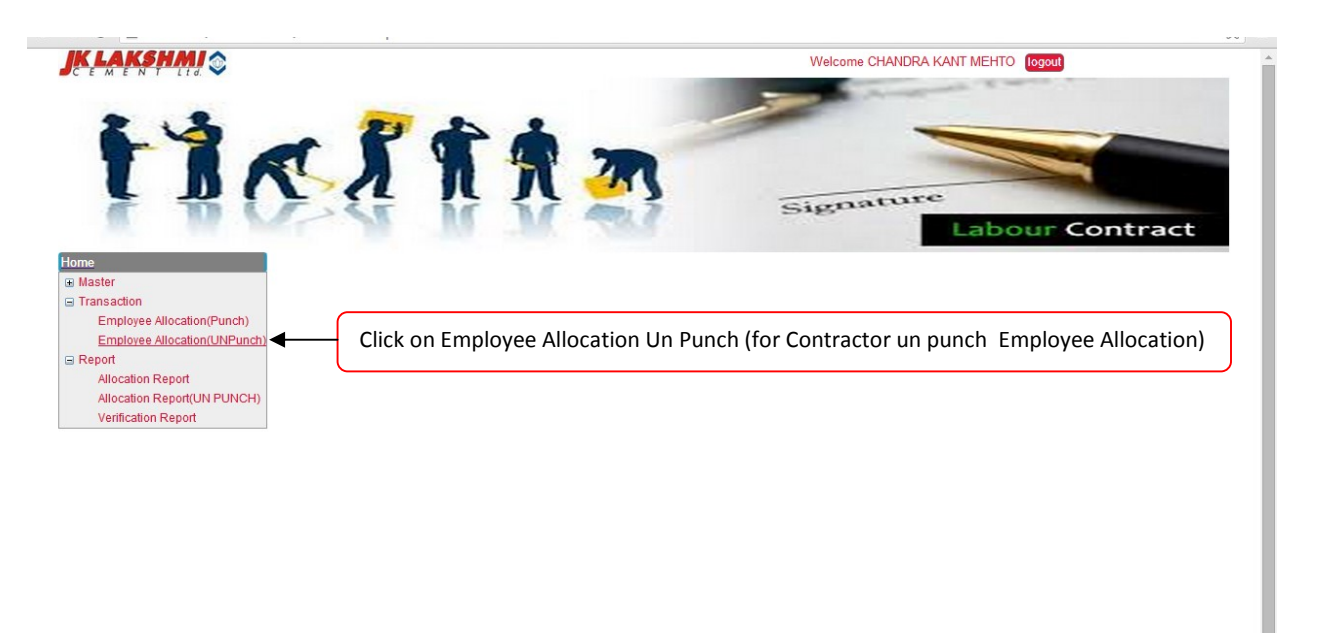

10.10.5.4/lbcontractor/Emp\_Allocation\_ByContractor\_UNPUNCH.aspx?PageN...

On Clicking following screen will open –Fill the details and click on add button to add the rows. After adding all the UN punch entries click on save button to save the entry as shown

8 | P a g e

| mployee #                                                                               | liocatio | n By Contractor (UI                                                                         | NPUNCH)                                  |                                                   |              |    | Edi                                        | Lis  | t |
|-----------------------------------------------------------------------------------------|----------|---------------------------------------------------------------------------------------------|------------------------------------------|---------------------------------------------------|--------------|----|--------------------------------------------|------|---|
| * Mandatory Fie                                                                         | lds      |                                                                                             |                                          |                                                   |              |    |                                            |      | в |
| Company Code<br>Contractor Nar<br>Job Code<br>Dept<br>Supply<br>No Of Person<br>Remarks | ne       | : JKLC SIROHI PI<br>: NATIONAL TRAI<br>:SELECT JOB C<br>:SELECT DEPT<br>: -Select One-<br>: | ANT V<br>NSPOR V<br>CODE V<br>V<br>+ ADD | * Plant<br>* Date<br>* Section<br>* Skill<br>* OT |              |    | SIROHI PLANT    I6/06/2015    -Select One- |      |   |
| # Job Code                                                                              | Dept     | Section                                                                                     | Supply                                   | Skill                                             | No Of Person | от | Remarks                                    | Edit |   |
| Revenue                                                                                 | MINES    | ADHOC/SUPPLY JOB                                                                            | LUMSUM                                   | ADHOC/SUPPLY JOB                                  | 144          | 0  | mines operation work                       | Ď    |   |
|                                                                                         |          |                                                                                             |                                          |                                                   |              |    |                                            |      |   |
|                                                                                         |          |                                                                                             |                                          | Submit Reset 10                                   |              |    |                                            |      |   |

Click on save button to save the entry. You can view the entry from the list

| Employ | ee Allocation By Contractor (U | NPUNCH)        | New List       |
|--------|--------------------------------|----------------|----------------|
|        |                                |                |                |
| #      | Allocation Date                | Document No    | View Edit      |
| 1      | 18/05/2015                     | 1021           | E 🕺            |
| 2      | 20/05/2015                     | 1022           | E 🧏            |
| 3      | 21/05/2015                     | 1023           |                |
| 4      | 22/05/2015                     | 1024           | E 19           |
| 5      | 23/05/2015                     | 1025           |                |
| 6      | 24/05/2015                     | 1026           |                |
| 7      | 25/05/2015                     | 1027           |                |
| 8      | 26/05/2015                     | 1028           | E              |
| 9      | 27/05/2015                     | 1029           | 🔟 🖉            |
| 10     | 29/05/2015                     | 1030           | E 19           |
| 11     | 30/05/2015                     | 1045           | E              |
| 12     | 31/05/2015                     | 1049           |                |
| 13     | 01/06/2015                     | 1050           |                |
| 14     | 02/06/2015                     | 1052           |                |
| 15     | 03/06/2015                     | 1053           |                |
| 16     | 04/06/2015                     | 1054           |                |
| 17     | 05/06/2015                     | To view Entry  |                |
| 18     | 06/06/2015                     | TO VIEW Entry. | To edit Entry. |
| 19     | 07/06/2015                     | 1061           |                |
| 20     | 08/06/2015                     | 1062           | E 🧏            |
| 21     | 09/06/2015                     | 1063           | E 🧏            |
| 22     | 10/06/2015                     | 1066           | E 🧏            |
| 23     | 11/06/2015                     | 1069           | E 🧏            |
| $\sim$ | 10/06/2015                     | 1073           |                |

You can view the entry done by clicking on view button and for making some changes click on edit button.

**Note:** Editing will be available only for the same day entries. So for any correction it can be done on the same day before the verification get started

For making changes click on edit button make the changes and click on submit button to save the changes as shown.

| mployee A                                                                               | locatio | n By Contractor (UI                                                                        | NPUNCH)                                  |                                              |              |     | Edit                 | List |
|-----------------------------------------------------------------------------------------|---------|--------------------------------------------------------------------------------------------|------------------------------------------|----------------------------------------------|--------------|-----|----------------------|------|
| Mandatory Field                                                                         | ls      |                                                                                            |                                          |                                              |              |     |                      | Ba   |
| Company Code<br>Contractor Nam<br>Job Code<br>Dept<br>Supply<br>No Of Person<br>Remarks | 2       | : JKLC SIROHI PI<br>: NATIONAL TRAI<br>:SELECT JOB (<br>:SELECT DEF<br>: -Select One-<br>: | ANT Y<br>NSPOR Y<br>CODE Y<br>Y<br>+ ADD | *Plant<br>*Date<br>*Section<br>*Skill<br>*OT |              | : 1 | SIROHI PLANT         |      |
| ≢ Job Code                                                                              | Dept    | Section                                                                                    | Supply                                   | Skill                                        | No Of Person | от  | Remarks              | Edit |
| Revenue                                                                                 | MINES   | ADHOC/SUPPLY JOB                                                                           | LUMSUM                                   | ADHOC/SUPPLY JOB                             | 142          | 0   | mines operation work | Ď    |
|                                                                                         |         |                                                                                            |                                          |                                              |              |     |                      |      |
|                                                                                         |         |                                                                                            |                                          | 🖹 Submit Reset <table-cell></table-cell>     |              |     |                      |      |

The following reports will be available to the contractor for checking purpose

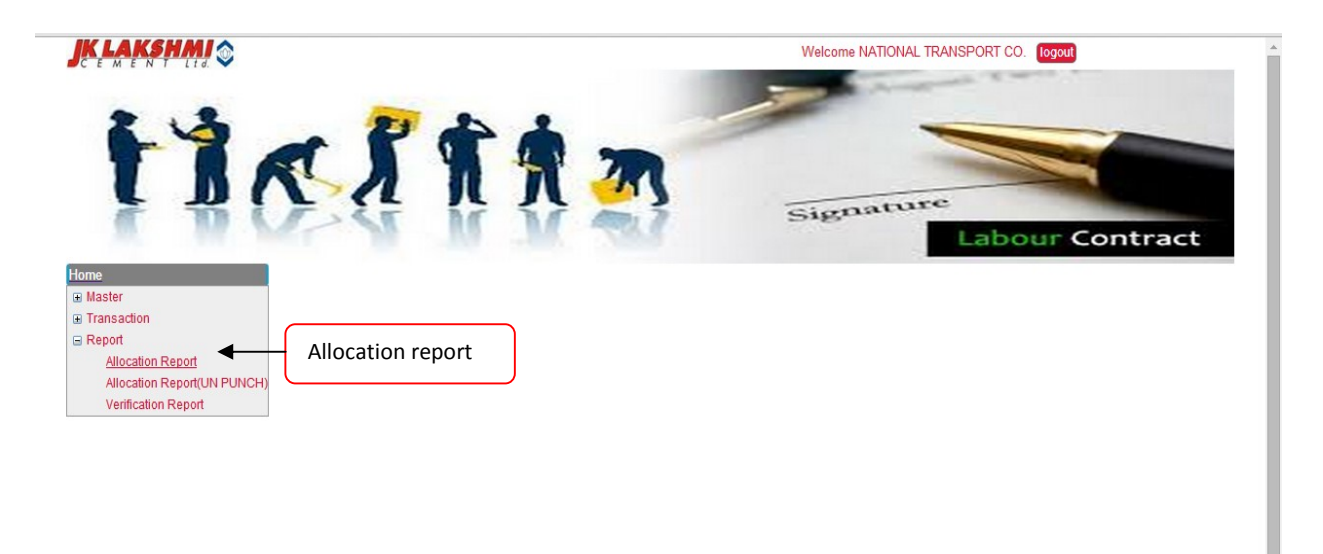

1) Allocation report (Punch Wise)

This report will show the daily basis allocation done by the contractor based on dept and section.

The report will contain detail and summary part as shown

| Search Criteria |                                          |             |                       |
|-----------------|------------------------------------------|-------------|-----------------------|
| Date            | : 16/06/2015                             | To Date     | : 16/06/2015          |
| Contractor Name | : NATIONAL TRANSPORT ( V                 | Report Type | :Select Report Type 🔻 |
|                 | 1000 C C C C C C C C C C C C C C C C C C |             | Select Report Type    |

Detail will provide a single day detail report to contractor based on the from date and summary will provide the summary data to the contractor based on the date range.

|   | NATIONAL TR | ANSPORT CO. for Date | ed 15/06/2015 (Single Da | ay Report)            |        | 5/16/2015 11:48: | 57 AM                     |
|---|-------------|----------------------|--------------------------|-----------------------|--------|------------------|---------------------------|
| # | Emp Code    | Job Code             | Dept Name                | Section               | Supply | Skill            | No Of Person<br>Allocated |
| 1 | 012355      | REVENUE              | MINES                    | BAJA RAM              | LUMSUM | HEMO             | 1                         |
| 2 | 011440      | REVENUE              | MINES                    | ISWER                 | LUMSUM | HEMO             | 1                         |
| 3 | 012352      | REVENUE              | MINES                    | KALUDAS               | LUMSUM | HEMO             | 1                         |
| 4 | 011442      | REVENUE              | MINES                    | R S HADA              | LUMSUM | HEMO             | 1                         |
| 5 | 012356      | REVENUE              | MINES                    | SATPAL-<br>D.OPTR     | LUMSUM | DRILL OPTR       | 1                         |
|   |             |                      | Total                    |                       |        |                  | 5                         |
| 6 | 012354      | REVENUE              | MINES WORKSHOP           | MINES WORK<br>SHOP    | LUMSUM | HEPLER           | 1                         |
|   |             |                      | Total                    | and the second second |        |                  | 1                         |
|   |             |                      |                          |                       |        |                  | 6                         |

O/P Of the report will be like this for detail

4

View Search Panel

#### O/P Of the report will be like this for summary

## View Search Panel

| Ĩ  | Summary Stateme | nt for NATIONAL TRAN<br>16/06/ | SPORT CO. from Dat<br>2015 | ed 14/06/2015 to |                                                                                                    | 6/16/2015 11:50:05 AM     |  |  |  |  |
|----|-----------------|--------------------------------|----------------------------|------------------|----------------------------------------------------------------------------------------------------|---------------------------|--|--|--|--|
| #  | Dept Name       | Section                        | Job Code                   | Supply           | Skill                                                                                                    | No Of Person<br>Allocated |  |  |  |  |
| 1  | MINES           | B-LAXMAN                       | REVENUE                    | LUMSUM           | BLASTER                                                                                                    | 1                         |  |  |  |  |
| 2  | MINES           | BAJA RAM                       | REVENUE                    | LUMSUM           | HEMO                                                                                                    | 2                         |  |  |  |  |
| 3  | MINES           | CHAIN SINGH                    | REVENUE                    | LUMSUM           | HEMO                                                                                                    | 1                         |  |  |  |  |
| 4  | MINES           | IRFAN                          | REVENUE                    | LUMSUM           | HEMO                                                                                                    | 1                         |  |  |  |  |
| 5  | MINES           | ISWER                          | REVENUE                    | LUMSUM           | HEMO                                                                                                    | 2                         |  |  |  |  |
| 6  | MINES           | KALUDAS                        | REVENUE                    | LUMSUM           | HEMO                                                                                                    | 2                         |  |  |  |  |
| 7  | MINES           | R S HADA                       | REVENUE                    | LUMSUM           | HEMO                                                                                                    | 1                         |  |  |  |  |
| 8  | MINES           | RAJENDER                       | REVENUE                    | LUMSUM           | HEMO                                                                                                    | 1                         |  |  |  |  |
| 9  | MINES           | RAJESH                         | REVENUE                    | LUMSUM           | HEMO                                                                                                    | 1                         |  |  |  |  |
| 10 | MINES           | SARWAN                         | REVENUE                    | LUMSUM           | HEMO                                                                                                    | 1                         |  |  |  |  |
| 11 | MINES           | SATPAL-D.OPTR                  | REVENUE                    | LUMSUM           | DRILL OPTR                                                                                                    | 2                         |  |  |  |  |
| 12 | MINES           | SHANKER LAL                    | REVENUE                    | LUMSUM           | HEMO                                                                                                    | 1                         |  |  |  |  |
|    |                 | sie<br>                        | Total                      |                  | 5.<br>1999 - C. 1995 - C. 1995 - C. 1995 - C. 1995 - C. 1995 - C. 1995 - C. 1995 - C. 1995 - C. 1995 - C. 1995 - C. 19 | 16                        |  |  |  |  |
| 13 | MINES WORKSHOP  | MINES WORK SHOP                | REVENUE                    | LUMSUM           | HEPLER                                                                                                    | 1                         |  |  |  |  |
|    | Total           |                                |                            |                  |                                                                                                    |                           |  |  |  |  |
|    | Ita             |                                |                            |                  |                                                                                                    |                           |  |  |  |  |

#### 2) Allocation Report (Un Punch)

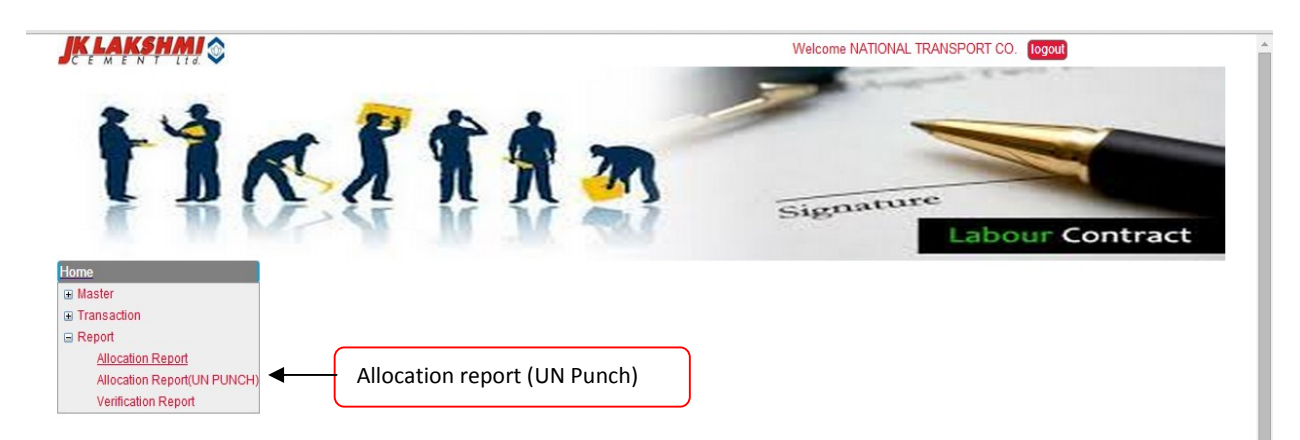

This report will show the daily basis allocation (UN punch) done by the contractor based on dept and section as shown

Search Criteria

| Date :            | 15/06/2015             |
|-------------------|------------------------|
| Contractor Name : | NATIONAL TRANSPORT ( V |
|                   | 🖹 Submit Reset 🛛       |

## O/P Of the report will be like this

1

View Search Panel

| Γ | NATIONAL TRANSPORT CO. for Dated 15/06/2015 |           |                     |        |                     |              | Employee Approval |             | 6/16/2015 11:54:10 AM |         |  |
|---|---------------------------------------------|-----------|---------------------|--------|---------------------|--------------|-------------------|-------------|-----------------------|---------|--|
| # | Job Code                                    | Dept Name | Section             | Supply | Skill               | No Of Person | от                | Verified By | Verified On           | Status  |  |
| 1 | REVENUE                                     | MINES     | ADHOC/SUPPLY<br>JOB | LUMSUM | ADHOC/SUPPLY<br>JOB |              |                   |             |                       | PENDING |  |
| Г | Se Carnada de Securit                       |           |                     |        |                     |              | 0                 |             |                       | 01      |  |

4

3) Verification Report (Punch)

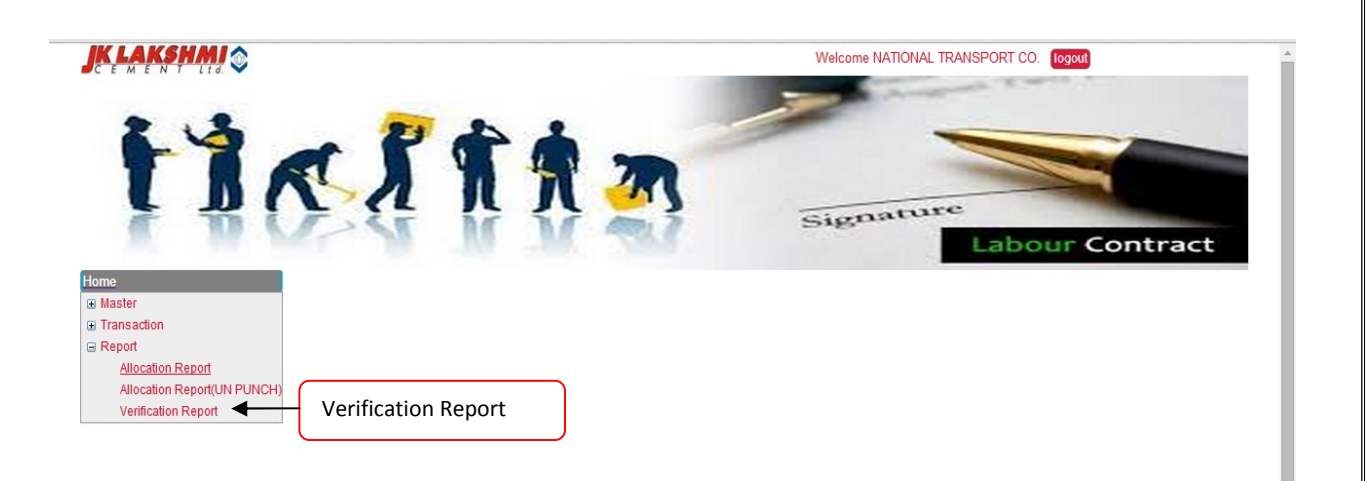

This report will show the daily basis verification done by the employee against the allocation made by the contractor based on dept and section.

The report will contain detail and summary part as shown

| Search Criteria         | · · · · · · · · · · · · · · · · · · · |                        |                              |  |
|-------------------------|---------------------------------------|------------------------|------------------------------|--|
| Date<br>Contractor Name | : 16/06/2015                          | To Date<br>Report Type | : 16/06/2015                 |  |
|                         | 🕒 Submit Reset 🖌                      |                        | Select Report Type<br>Detail |  |

Detail will provide a single day detail report to contractor based on the from date and summary will provide the summary data to the contractor based on the date range.

O/P Of the report will be like this for detail

4

#### View Search Panel

View Search Panel

|   | a        | NATIONA  | L TRANSPORT CO. fo | r Dated 15/06/2    | 015 (Single Da | y Report)  |                                           | 6/16/2015 11:5   |                                         |             | 57:23 AM |  |
|---|----------|----------|--------------------|--------------------|----------------|------------|-------------------------------------------|------------------|-----------------------------------------|-------------|----------|--|
| # | Emp Code | Job Code | Dept Name          | Section            | Supply         | Skill      | No Of Person<br>Approved(As<br>Per 8 Hrs) | OT<br>(Approved) | Verified By/Pending At                  | Verified On | Status   |  |
| 1 | 012355   | REVENUE  | MINES              | BAJA RAM           | LUMSUM         | НЕМО       | 0                                         | 0                | BHAGWATI LAL<br>GARG,ANIL KUMAR<br>JAIN |             | PENDING  |  |
| 2 | 011440   | REVENUE  | MINES              | ISWER              | LUMSUM         | НЕМО       | 0                                         | 0                | BHAGWATI LAL<br>GARG,ANIL KUMAR<br>JAIN |             | PENDING  |  |
| 3 | 012352   | REVENUE  | MINES              | KALUDAS            | LUMSUM         | НЕМО       | 0                                         | 0                | BHAGWATI LAL<br>GARG,ANIL KUMAR<br>JAIN |             | PENDING  |  |
| 4 | 011442   | REVENUE  | MINES              | R S HADA           | LUMSUM         | HEMO       | 0                                         | 0                | BHAGWATI LAL<br>GARG,ANIL KUMAR<br>JAIN |             | PENDING  |  |
| 5 | 012356   | REVENUE  | MINES              | SATPAL-<br>D.OPTR  | LUMSUM         | DRILL OPTR | 0                                         | 0                | BHAGWATI LAL<br>GARG,ANIL KUMAR<br>JAIN |             | PENDING  |  |
|   |          |          | Total              |                    |                |            | 0                                         |                  |                                         |             |          |  |
| 6 | 012354   | REVENUE  | MINES WORKSHOP     | MINES WORK<br>SHOP | LUMSUM         | HEPLER     | 0                                         | 0                | LOKESH<br>KUMAWAT,RUKMUDDIN             |             | PENDING  |  |
|   | Total    |          |                    |                    |                |            |                                           |                  | 3                                       |             |          |  |
|   |          |          |                    | 0                  | 0              |            |                                           |                  |                                         |             |          |  |

4

Contractor can check the status of the verification done by the employee against his allocation

O/P Of the report will be like this for summary

| Sı | mmary Statement | for NATIONAL TR    | ANSPORT CO. from | Dated 14/06/2 | 2015 to 16/06/2015 | 6/16/2                   | 015 11:58:34 AM |  |
|----|-----------------|--------------------|------------------|---------------|--------------------|--------------------------|-----------------|--|
| #  | Dept Name       | Section            | Job Code         | Supply        | Skill              | No Of Person<br>Approved | OT Approved     |  |
| 1  | MINES           | B-LAXMAN           | REVENUE          | LUMSUM        | BLASTER            | 1                        | 0               |  |
| 2  | MINES           | BAJA RAM           | REVENUE          | LUMSUM        | HEMO               | 1                        | 0               |  |
| 3  | MINES           | CHAIN SINGH        | REVENUE          | LUMSUM        | HEMO               | 1                        | 0               |  |
| 4  | MINES           | IRFAN              | REVENUE          | LUMSUM        | HEMO               | 1                        | 0               |  |
| 5  | MINES           | ISWER              | REVENUE          | LUMSUM        | HEMO               | 1                        | 0               |  |
| 6  | MINES           | KALUDAS            | REVENUE          | LUMSUM        | HEMO               | 1                        | 0               |  |
| 7  | MINES           | R S HADA           | REVENUE          | LUMSUM        | HEMO               | 0                        | 0               |  |
| 8  | MINES           | RAJENDER           | REVENUE          | LUMSUM        | HEMO               | 1                        | 0               |  |
| 9  | MINES           | RAJESH             | REVENUE          | LUMSUM        | HEMO               | 1                        | 0               |  |
| 10 | MINES           | SARWAN             | REVENUE          | LUMSUM        | HEMO               | 0                        | 0               |  |
| 11 | MINES           | SATPAL-D.OPTR      | REVENUE          | LUMSUM        | DRILL OPTR         | 1                        | 0               |  |
| 12 | MINES           | SHANKER LAL        | REVENUE          | LUMSUM        | HEMO               | 1                        | 0               |  |
|    |                 |                    | Total            |               |                    | 10                       |                 |  |
| 13 | MINES WORKSHOP  | MINES WORK<br>SHOP | REVENUE          | LUMSUM        | HEPLER             | 0                        | 0               |  |
|    |                 |                    | Total            |               |                    | 0                        |                 |  |
|    |                 |                    |                  |               |                    | 10                       | 0               |  |

4

Note: Do not left screen ideal for more than 10 mins. This will lead to expire you session and you have to re login and all your unsaved changes will be lost.